# OpenLDAP و ASA AnyConnect VPN ضيوفت تاداەشلا نيوكت لاثمو صصخم ططخم عم

### المحتويات

المقدمة المتطلبات الأساسية المتطلبات المكونات المستخدمة التكوين تكوين <u>OpenLDAP الأساسي</u> مخطط OpenLDAP المخصص تکوین ASA التحقق من الصحة إختبار وصول VPN <u>تصحيح الأخطاء</u> المصادقة والتفويض المنفصلة ASA سمات ASA من LDAP والمجموعة المحلية ASA و LDAP مع مصادقة الشهادة تصحيح الأخطاء المصادقة الثانوية معلومات ذات صلة

## المقدمة

يصف هذا المستند كيفية تكوين OpenLDAP باستخدام مخطط مخصص لدعم سمات كل مستخدم ل Cisco AnyConnect Secure Mobility Client الذي يتصل ب Cisco Adaptive Security Appliance (ASA). تكوين ASA أساسي تماما حيث يتم إسترداد جميع سمات المستخدم من خادم OpenLDAP. كما هو موضح في هذا المستند الاختلافات في مصادقة LDAP والتفويض عند إستخدامه مع الشهادات.

## المتطلبات الأساسية

### المتطلبات

توصي Cisco بأن تكون لديك معرفة بالمواضيع التالية:

- معرفة أساسية بتكوين لينوكس
- معرفة أساسية بتكوين ASA CLI

### المكونات المستخدمة

تستند المعلومات الواردة في هذا المستند إلى إصدارات البرامج التالية:

• Cisco ASA، الإصدار 8.4 والإصدارات الأحدث

• OpenLDAP، الإصدار 2.4.30

### التكوين

### تكوين OpenLDAP الأساسي

الخطوة 1. قم بتكوين الخادم.

يستخدم هذا المثال شجرة LDAP test-cisco.com.

يتم إستخدام ملف Idap.conf لضبط الإعدادات الافتراضية على مستوى النظام التي يمكن إستخدامها من قبل عميل LDAP المحلي.

**ملاحظة**: على الرغم من عدم مطالبتك بإعداد الإعدادات الافتراضية على مستوى النظام، إلا أنها يمكن أن تساعد في إختبار الخادم واستكشاف أخطائه وإصلاحها عند تشغيل عميل LDAP محلي.

:etc/openIdap/Idap.conf/

BASE dc=test-cisco,dc=com

يتم إستخدام ملف SLAPD.conf لتكوين خادم OpenLDAP. تتضمن ملفات المخطط الافتراضية تعريفات LDAP المستخدمة بشكل واسع. على سبيل المثال، يتم تعريف *شخص* اسم فئة الكائن في ملف core.schema. يستخدم هذا التكوين هذا المخطط المشترك ويحدد مخططه الخاص للسمات الخاصة بCisco.

:etc/openIdap/slapd.conf/

include /etc/openldap/schema/core.schema include /etc/openldap/schema/cosine.schema include /etc/openldap/schema/inetorgperson.schema include /etc/openldap/schema/openldap.schema include /etc/openldap/schema/nis.schema Defines backend database type and redirects all # queries with specified suffix to that # database database hdb "suffix "dc=test-cisco,dc=com checkpoint 32 30 .Rootdn will be used to perform all administrative tasks # "rootdn "cn=Manager,dc=test-cisco,dc=com .Cleartext passwords, especially for the rootdn, should be avoid # rootpw secret directory /var/lib/openldap-data index objectClass eq الخطوة 2. تحقق من تكوين LDAP.

للتحقق من عمل OpenLDAP الأساسي، قم بتشغيل هذا التكوين:

pluton openldap # /etc/init.d/slapd start
 [ Starting ldap-server [ ok \*

```
pluton openIdap # ps ax | grep openIdap
                     Ssl 0:00 /usr/lib64/openldap/slapd -u ldap -g ldap -f ? 27562
  etc/openldap/slapd.conf -h ldaps:// ldap:// ldapi://var/run/openldap/slapd.sock/
                                     pluton openldap # netstat -atcpn | grep slapd
                             (Active Internet connections (servers and established
         Proto Recv-Q Send-Q Local Address Foreign Address State PID/Program name
                                  tcp 0 0 0.0.0.0:636 0.0.0.0:* LISTEN 27562/slapd
                                  tcp 0 0 0.0.0.0:389 0.0.0.0:* LISTEN 27562/slapd
pluton # ldapsearch -h 192.168.10.1 -D "CN=Manager,DC=test-cisco,DC=com" -w secret
                                                                   extended LDIF #
                                                                                  #
                                                                          LDAPv3 #
                        base <dc=test-cisco,dc=com> (default) with scope subtree #
                                                          (*=filter: (objectclass #
                                                                 requesting: ALL #
                                                                                  #
                                                                   search result #
                                                                         search: 2
                                                         result: 32 No such object
                                                                 numResponses: 1 #
```

```
الخطوة 3. إضافة سجلات إلى قاعدة البيانات.
```

بمجرد إختبار كل شيء وتكوينه بشكل صحيح، قم بإضافة سجلات إلى قاعدة البيانات. لإضافة حاويات أساسية للمستخدمين والمجموعات، قم بتشغيل هذا التكوين:

```
pluton # cat root.ldiff
                                                           dn: dc=test-cisco,dc=com
                                                              objectclass: dcObject
                                                          objectclass: organization
                                                                  o: test-cisco.com
                                                                     dc: test-cisco
                                                 dn: ou=People,dc=test-cisco,dc=com
                                                    objectClass: organizationalUnit
                                                                   objectClass: top
                                                                         ou: People
                                                 dn: ou=Groups,dc=test-cisco,dc=com
                                                    objectClass: organizationalUnit
                                                                   objectClass: top
                                                                         ou: Groups
             "pluton # ldapadd -h 192.168.10.1 -D "CN=Manager,DC=test-cisco,DC=com
                                                        w secret -x -f root.ldiff-
                                            "adding new entry "dc=test-cisco,dc=com
                                 "adding new entry "ou=People,dc=test-cisco,dc=com
                                  "adding new entry "ou=Groups,dc=test-cisco,dc=com
pluton # ldapsearch -h 192.168.10.1 -D "CN=Manager,DC=test-cisco,DC=com" -w secret
                                                                    extended LDIF #
                                                                                  #
                                                                           LDAPv3 #
                        base <dc=test-cisco,dc=com> (default) with scope subtree #
                                                          (*=filter: (objectclass #
                                                                  requesting: ALL #
                                                                                  #
```

test-cisco.com # dn: dc=test-cisco,dc=com objectClass: dcObject objectClass: organization o: test-cisco.com dc: test-cisco People, test-cisco.com # dn: ou=People,dc=test-cisco,dc=com objectClass: organizationalUnit objectClass: top ou: People Groups, test-cisco.com # dn: ou=Groups,dc=test-cisco,dc=com objectClass: organizationalUnit objectClass: top ou: Groups search result # search: 2 result: 0 Success numResponses: 4 #

```
numEntries: 3 #
```

#### مخطط OpenLDAP المخصص

الآن بعد أن أصبح التكوين الأساسي يعمل، يمكنك إضافة مخطط مخصص. في مثال التكوين هذا، يتم إنشاء نوع جديد من فئة الكائن يسمى CiscoPerson ويتم إنشاء هذه السمات واستخدامها في فئة الكائن هذه:

- CiscoBanner •
- Cisco ACLin •
- CiscoDomain
  - Cisco DNS •
- Cisco IPAddress •
- قناع Cisco IPNetmask
  - Cisco SplitACL •
- Cisco SplitTunnelPolicy
  - Cisco GroupPolicy •

#### الخطوة 1. قم بإنشاء مخطط جديد في cisco.schema.

```
pluton openldap # pwd
etc/openldap/
pluton openldap # cat schema/cisco.schema
attributetype ( 1.3.6.1.4.1.9.500.1.1
'NAME 'CiscoBanner
'DESC 'Banner Name for VPN users
EQUALITY caseIgnoreMatch
SUBSTR caseIgnoreSubstringsMatch
ORDERING caseIgnoreOrderingMatch
{SYNTAX 1.3.6.1.4.1.1466.115.121.1.15{128
( SINGLE-VALUE
attributetype ( 1.3.6.1.4.1.9.500.1.2
```

```
'NAME 'CiscoACLin
'DESC 'ACL in for VPN users
```

EQUALITY caseIgnoreMatch SUBSTR caseIgnoreSubstringsMatch ORDERING caseIgnoreOrderingMatch {SYNTAX 1.3.6.1.4.1.1466.115.121.1.15{128 ( SINGLE-VALUE

attributetype ( 1.3.6.1.4.1.9.500.1.3 'NAME 'CiscoDomain 'DESC 'Domain for VPN users EQUALITY caseIgnoreMatch SUBSTR caseIgnoreSubstringsMatch ORDERING caseIgnoreOrderingMatch {SYNTAX 1.3.6.1.4.1.1466.115.121.1.15{128 ( SINGLE-VALUE

attributetype ( 1.3.6.1.4.1.9.500.1.4 'NAME 'CiscoDNS 'DESC 'DNS server for VPN users EQUALITY caseIgnoreMatch SUBSTR caseIgnoreSubstringsMatch ORDERING caseIgnoreOrderingMatch {SYNTAX 1.3.6.1.4.1.1466.115.121.1.15{128 ( SINGLE-VALUE

attributetype ( 1.3.6.1.4.1.9.500.1.5 'NAME 'CiscoIPAddress 'DESC 'Address for VPN user EQUALITY caseIgnoreMatch SUBSTR caseIgnoreSubstringsMatch ORDERING caseIgnoreOrderingMatch {SYNTAX 1.3.6.1.4.1.1466.115.121.1.15{128 ( SINGLE-VALUE

attributetype ( 1.3.6.1.4.1.9.500.1.6 'NAME 'CiscoIPNetmask 'DESC 'Address for VPN user EQUALITY caseIgnoreMatch SUBSTR caseIgnoreSubstringsMatch ORDERING caseIgnoreOrderingMatch {SYNTAX 1.3.6.1.4.1.1466.115.121.1.15{128 ( SINGLE-VALUE

attributetype ( 1.3.6.1.4.1.9.500.1.7 'NAME 'CiscoSplitACL 'DESC 'Split tunnel list for VPN users EQUALITY caseIgnoreMatch SUBSTR caseIgnoreSubstringsMatch ORDERING caseIgnoreOrderingMatch {SYNTAX 1.3.6.1.4.1.1466.115.121.1.15{128 ( SINGLE-VALUE

> attributetype ( 1.3.6.1.4.1.9.500.1.9 'NAME 'CiscoGroupPolicy 'DESC 'Group policy for VPN users EQUALITY caseIgnoreMatch

```
SUBSTR caseIgnoreSubstringsMatch
ORDERING caseIgnoreOrderingMatch
{SYNTAX 1.3.6.1.4.1.1466.115.121.1.15{128
(SINGLE-VALUE
'objectclass (1.3.6.1.4.1.9.500.2.1 NAME 'CiscoPerson
'DESC 'My cisco person
AUXILIARY
(MUST (sn $ cn
MAY (userPassword $ telephoneNumber $ seeAlso
description $ CiscoBanner $ CiscoACLin $ CiscoDomain $
CiscoDNS $ CiscoIPAddress $ CiscoIPNetmask $ CiscoSplitACL $
(CiscoSplitTunnelPolicy $ CiscoGroupPolicy $
```

#### ملاحظات هامة

- إستخدام OIDs الخاصة بالمؤسسات لشركتك. سوف تعمل أي OIDs، لكن أفضل ممارسة هي إستخدام OIDs معينة من قبل ANA. يبدأ الواحد الذي تم تكوينه في هذه الأمثلة من 1.3.6.1.4.1.9 (والذي تم حجزه بواسطة Cisco: <u>http://www.iana.org/assignments/enterprise-numbers</u>).
- ∙ تم إستخدام الجزء التالي من OID (500.1.1-500.19) لعدم التدخل مباشرة في الشجرة الرئيسية لمعرف فئة المورد (1.3.6.1.4.19") (Cisco").
- تستخدم قاعدة البيانات هذه فئة كائن *الشخص* المعرفة في schema/core.ldif. ذلك الكائن من النوع الأعلى ويمكن أن تتضمن السجلات سمة واحدة فقط من هذه السمات (وهذا هو السبب في أن فئة كائن *CiscoPerson* من النوع المساعد).
- يجب أن تتضمن فئة الكائن المسماة *CiscoPerson* SN أو CN ويمكن أن تتضمن أي من سمات Cisco المخصصة التي تم تعريفها سابقا. لاحظ أنه يمكن أيضا أن يتضمن أي سمات أخرى معرفة في مخططات أخرى (مثل userPassword أو phoneNumber).
  - تذكر أن كل كائن يجب أن يحتوي على رقم OID مختلف.
  - السمات المخصصة غير حساسة لحالة الأحرف ونوع *السلسلة* باستخدام تشفير UTF-8 والحد الأقصى ل 128 حرفا (المعرف بواسطة بناء الجملة).

#### الخطوة 2. تضمين المخطط في sldap.conf.

pluton openldap # cat slapd.conf | grep include include /etc/openldap/schema/core.schema include /etc/openldap/schema/cosine.schema include /etc/openldap/schema/inetorgperson.schema include /etc/openldap/schema/openldap.schema include /etc/openldap/schema/nis.schema include /etc/openldap/schema/nis.schema include /etc/openldap/schema/cisco.schema include /etc/openldap/schema/cisco.schema

```
puton openldap # /etc/init.d/slapd restart
[ Stopping ldap-server [ ok *
[ Starting ldap-server [ ok *
[ bk *
] bk *
```

في هذا المثال، ينتمي المستخدم إلى كائنات ObjectClass متعددة، وهو يرث السمات من جميعها. ومن خلال هذه العملية، من السهل إضافة مخطط أو سمات إضافية دون إجراء تغييرات على سجلات قاعدة البيانات الموجودة.

User account # dn: uid=cisco,ou=people,dc=test-cisco,dc=com cn: John Smith givenName: John sn: cisco uid: cisco uidNumber: 10000 gidNumber: 10000 homeDirectory: /home/cisco mail: jsmith@dev.local objectClass: top objectClass: posixAccount objectClass: shadowAccount objectClass: inetOrgPerson objectClass: organizationalPerson objectClass: person objectClass: CiscoPerson loginShell: /bin/bash \*{userPassword: {CRYPT CiscoBanner: This is banner 1 CiscoIPAddress: 10.1.1.1 CiscoIPNetmask: 255.255.255.128 CiscoDomain: domain1.com CiscoDNS: 10.6.6.6 CiscoACLin: ip:inacl#1=permit ip 10.1.1.0 255.255.255.128 10.11.11.0 255.255.255.0 CiscoSplitACL: ACL1 CiscoSplitTunnelPolicy: 1 CiscoGroupPolicy: POLICY1

> "pluton # ldapadd -h 192.168.10.1 -D "CN=Manager,DC=test-cisco,DC=com w secret -x -f users.ldiff-"adding new entry "uid=cisco,ou=people,dc=test-cisco,dc=com

#### الخطوة 5. قم بتعيين كلمة المرور للمستخدم.

"pluton moje # ldappasswd -h 192.168.10.1 -D "CN=Manager,DC=test-cisco,DC=com w secret -x uid=cisco,ou=people,dc=test-cisco,dc=com -s pass1-الخطوة 6. التحقق من التكوين.

```
"pluton # ldapsearch -h 192.168.10.1 -D "CN=Manager,DC=test-cisco,DC=com
                   w secret -b uid=cisco,ou=people,dc=test-cisco,dc=com-
                                                         extended LDIF #
                                                                        ±
                                                                LDAPv3 #
   base <uid=cisco,ou=people,dc=test-cisco,dc=com> with scope subtree #
                                               (*=filter: (objectclass #
                                                       requesting: ALL #
                                                                        #
                                         cisco, People, test-cisco.com #
                            dn: uid=cisco,ou=People,dc=test-cisco,dc=com
                                                          cn: John Smith
                                                         givenName: John
                                                               sn: cisco
                                                               uid: cisco
                                                        uidNumber: 10000
                                                         gidNumber: 10000
                                              homeDirectory: /home/cisco
                                                  mail: jsmith@dev.local
                                                        objectClass: top
                                               objectClass: posixAccount
```

objectClass: shadowAccount objectClass: inetOrgPerson objectClass: organizationalPerson objectClass: person objectClass: CiscoPerson loginShell: /bin/bash =userPassword:: e0NSWVBUfSo CiscoBanner: This is banner 1 CiscoIPAddress: 10.1.1.1 CiscoIPNetmask: 255.255.255.128 CiscoDomain: domain1.com CiscoDNS: 10.6.6.6 .CiscoACLin: ip:inacl#1=permit ip 10.1.1.0 255.255.255.128 10.11.11.0 255.255.255 0 CiscoSplitACL: ACL1 CiscoSplitTunnelPolicy: 1 CiscoGroupPolicy: POLICY1 =userPassword:: e1NTSEF9NXM4MUZtaS85YUcvV2ZQU3kzbEdtdzFPUkk0bH13V0M search result # search: 2 result: 0 Success

numResponses: 2 #
numEntries: 1 #

### تکوین ASA

#### الخطوة 1. قم بتكوين الواجهة والشهادة.

```
interface GigabitEthernet0
                                                            nameif inside
                                                       security-level 100
                                  ip address 192.168.11.250 255.255.255.0
                                                                         !
                                                interface GigabitEthernet1
                                                           nameif outside
                                                         security-level 0
                                   ip address 192.168.1.250 255.255.255.0
                                                   crypto ca trustpoint CA
                                                               keypair CA
                                                            crl configure
                                            crypto ca certificate chain CA
                                        certificate ca 00cf946de20d0ce6d9
3082018c 020900cf 946de20d 0ce6d930 0d06092a 864886f7 0d010105 30820223
310b3009 06035504 06130250 4c310c30 0a060355 04080c03 4d617a31 05003056
0f300d06 03550407 0c065761 72736177 310c300a 06035504 0a0c0354 4143310c
300a0603 55040b0c 03524143 310c300a 06035504 030c0354 4143301e 170d3132
32365a17 0d313331 31313630 38313132 365a3056 310b3009 30383131 31313136
4c310c30 0a060355 04080c03 4d617a31 0f300d06 03550407 06130250 06035504
0c065761 72736177 310c300a 06035504 0a0c0354 4143310c 300a0603 55040b0c
310c300a 06035504 030c0354 41433081 9f300d06 092a8648 86f70d01 03524143
03818d00 30818902 818100d0 68aflef6 9b256071 d39c8d25 4fb9f391 01010500
5a96e8e0 1ac424d5 fc9cf460 f09e181e f1487525 d982f3ae 29384ca8 13d5290d
a360e796 0224dce5 ffc0767e 6f54b991 967b54a4 4b3aa59e c2a69310 550029fb
cblc3f45 3fb15d15 0d507b09 52b02a17 6189d591 87d42617 1d93b683 4d685005
34788fd0 2a899ca4 926e7318 1f914102 03010001 300d0609 2a864886 f70d0101
8c58cddb dfd6932b 9260af40 ebc63465 1f18a374 f5b7865c 81810046 05050003
a21b22f3 a07ebf57 d64312b7 57543c91 edc4088d 3c7b3c75 e3f29b8d b7e04e01
4dc2cb89 6935e07c 3518ad97 96e50aae 52e89265 92bb1aad a85656dc 931e2006
af4042a0 09826d29 88ca972e 5442e0c3 8c957978 4a15e5d9 cac5a12c b0604df4
```

```
c973a5 97438706
                                                                     quit
                                           certificate 00fe9c3d61e131cd9e
3082018e 020900fe 9c3d61e1 31cd9e30 0d06092a 864886f7 0d010105 30820225
310b3009 06035504 06130250 4c310c30 0a060355 04080c03 4d617a31 05003056
0f300d06 03550407 0c065761 72736177 310c300a 06035504 0a0c0354 4143310c
300a0603 55040b0c 03524143 310c300a 06035504 030c0354 4143301e 170d3132
31325a17 0d313331 31313631 30333631 325a3058 310b3009 31303336 31313136
4c310c30 0a060355 04080c03 4d617a31 11300f06 03550407 06130250 06035504
0c085761 72737a61 7761310c 300a0603 55040a0c 03414353 310c300a 06035504
0b0c0341 4353310c 300a0603 5504030c 03414353 30819f30 0d06092a 864886f7
0d010101 05000381 8d003081 89028181 00d15ee2 0f14597a 0703204b 22a2c5cc
34c0967e 74bb087c b16bc462 d1e4f99d 3d40bd19 5b80845e 08f2cccb e2ca0d01
aa6fe4f4 df287598 45956110 d3c66465 668ae4d2 8a9583e8 7a652685 19b25dfa
fce7b84e e1780dd0 1cd3d71e 0926db1a 74354b11 c5b976e0 07e7dd01 0b4115f0
662874c3 2ed5f87e 170b3baa f266f650 2f020301 0001300d 06092a86 4886f70d
00987d8e acfa9cac ab9dbb52 5bb61992 975e4bbe e9c28426 00038181 01010505
1dc3dd1e 87abd839 fa3a937d b1aebcc4 fdc549a2 010b83f3 aa0e12b3 f03a4f49
d8e6fdea 61776ae5 17daf7e4 6baf810d 37c24784 bd71429b dc0494c0 84a020ff
1be0c903 a055f634 1e29b6ea 7d7f3280 f161a86c 50d40b6c c24bc8b0 493c0918
                                                   8a185e05 1b52d8b0 0e
                                                                      quit
```

#### الخطوة 2. إنشاء شهادة موقعة ذاتيا.

crypto ca trustpoint CA enrollment self crypto ca enroll CA الخطوة 3. تمكين WebVPN على الواجهة الخارجية.

ssl trust-point CA webvpn enable outside anyconnect image disk0:/anyconnect-win-3.1.01065-k9.pkg 1 anyconnect enable tunnel-group-list enable الخطوة 4. قم بتقسيم تكوين قائمة التحكم في الوصول (ACL).

يتم إرجاع اسم قائمة التحكم في الوصول (ACL) بواسطة OpenLDAP:

access-list ACL1 standard permit 10.7.7.0 255.255.05.0 الخطوة 5. قم بإنشاء اسم مجموعة النفق الذي يستخدم نهج المجموعة الافتراضي (DfltAccessPolicy).

يتم تعيين المستخدمين الذين لديهم سمة LDAP المحددة (*CiscoGroupPolicy*) إلى نهج آخر: Policy1

```
group-policy DfltAccessPolicy internal
group-policy DfltAccessPolicy attributes
vpn-tunnel-protocol ikev1 ikev2 l2tp-ipsec ssl-client ssl-clientless
group-policy POLICY1 internal
group-policy POLICY1 attributes
vpn-tunnel-protocol ikev1 ikev2 l2tp-ipsec ssl-client ssl-clientless
tunnel-group RA type remote-access
tunnel-group RA general-attributes
```

tunnel-group RA webvpn-attributes group-alias RA enable without-csd

يستخدم تكوين ASA-AAA-server تعيين سمة LDAP للتعيين من السمات التي تم إرجاعها بواسطة OpenLDAP إلى سمات يمكن تفسيرها بواسطة ASA لمستخدمي AnyConnect.

> ldap attribute-map LDAP-MAP map-name CiscoACLin Cisco-AV-Pair map-name CiscoBanner Banner1 map-name CiscoDNS Primary-DNS map-name CiscoDomain IPSec-Default-Domain map-name CiscoGroupPolicy IETF-Radius-Class map-name CiscoIPAddress IETF-Radius-Framed-IP-Address map-name CiscoIPNetmask IETF-Radius-Framed-IP-Netmask map-name CiscoSplitACL IPSec-Split-Tunnel-List map-name CiscoSplitTunnelPolicy IPSec-Split-Tunneling-Policy aaa-server LDAP protocol ldap

> > aaa-server LDAP (inside) host 192.168.11.10 ldap-base-dn DC=test-cisco,DC=com ldap-scope subtree ldap-naming-attribute uid ldap-login-password secret ldap-login-dn CN=Manager,DC=test-cisco,DC=com server-type openldap ldap-attribute-map LDAP-MA

الخطوة 6. تمكين خادم LDAP للمصادقة لمجموعة النفق المحددة.

tunnel-group RA general-attributes
authentication-server-group LDAP

## التحقق من الصحة

### إختبار وصول VPN

تم تكوين AnyConnect للاتصال ب 192.168.1.250. سجل الدخول هو اسم المستخدم *cisco* وكلمة المرور *pass1*.

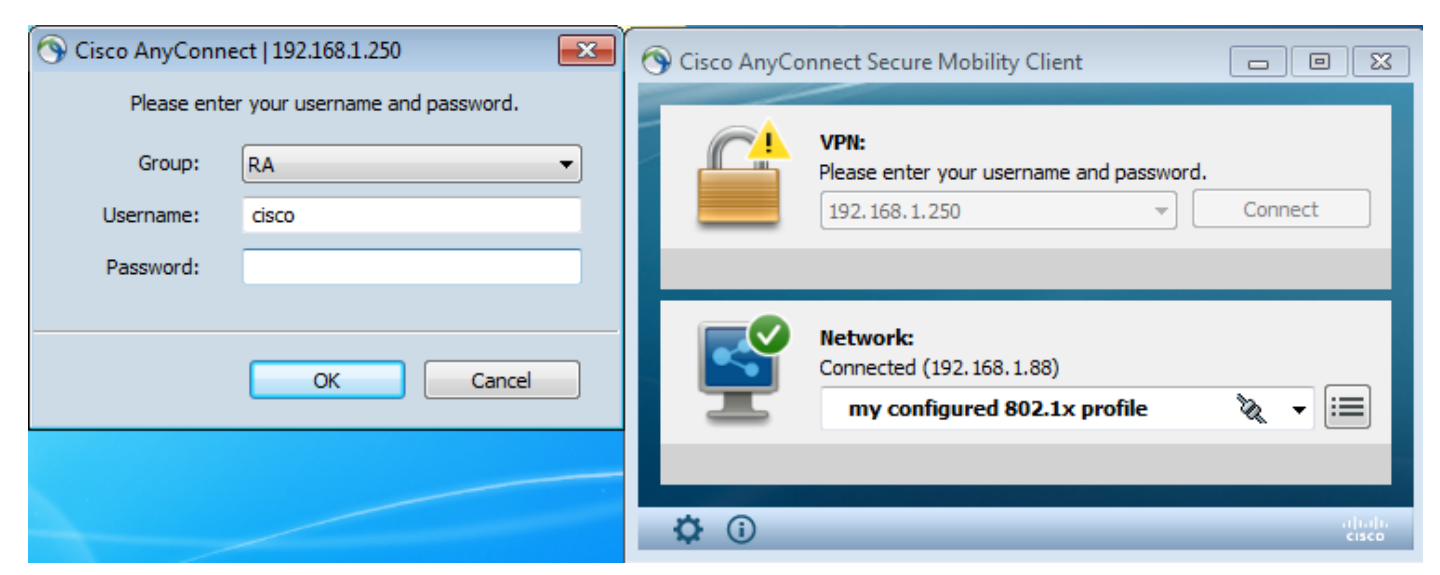

بعد المصادقة يتم إستخدام الشعار الصحيح.

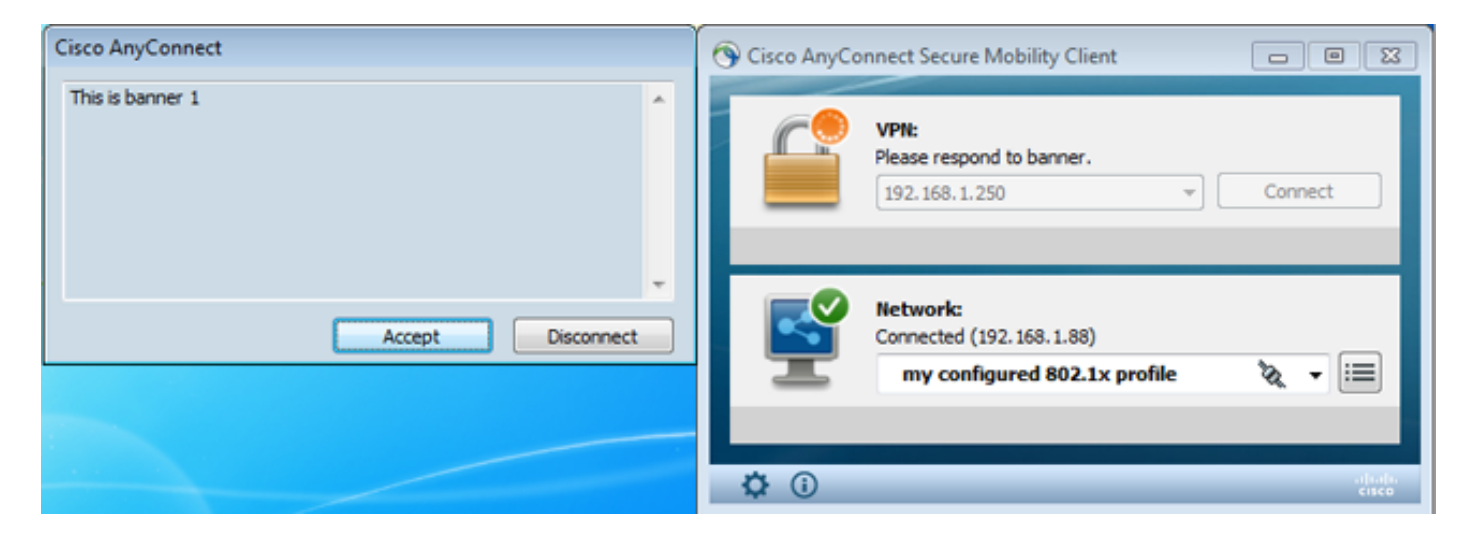

يتم إرسال قائمة التحكم في الوصول (ACL1 المحددة للتقسيم الصحيح على ASA).

| Sisco AnyConnect Secure Mobility Client                         |                                                               | - • • |
|-----------------------------------------------------------------|---------------------------------------------------------------|-------|
| cisco AnyConnec                                                 | ct Secure Mobility Client                                     | î     |
| Status Overview                                                 | Virtual Private Network (VPN)                                 |       |
| VPN >                                                           | Preferences Statistics Route Details Firewall Message History |       |
| Networks                                                        | Secured Routes (IPv4)<br>10.7.7.0/24                          | •     |
| Collect diagnostic information for<br>all installed components. |                                                               |       |

يتم تكوين واجهة AnyConnect باستخدام IP: 10.1.1.1 و NetMask 255.255.255.128. المجال هو domain1.com وخادم DNS هو DNS.

| Ethernet adapter Połączenie lokalne 2:                                                                                                    |   |
|----------------------------------------------------------------------------------------------------|---|
| <pre>Ethernet adapter Pofaczenie lokalne 2:<br/>Connection-specific DNS Suffix . : domain1.com<br/>Description Cisco AnyConnect Secure Mobility Client<br/>irtual Miniport Adapter for Windows x64<br/>Physical Address</pre> | V |
| hetbros over fcpip Enablea                                                                                                    |   |

على ال ASA، استلم *cisco* مستعمل IP: 10.1.1.1 وعينت إلى المجموعة سياسة *1*.

#### ASA# show vpn-sessiondb detail anyconnect

Session Type: AnyConnect Detailed

Username : cisco Index : 29 Public IP : 192.168.1.88 Assigned IP : 10.1.1.1 : AnyConnect-Parent SSL-Tunnel Protocol License : AnyConnect Premium Encryption : RC4 Hashing : none SHA1 Bytes Tx : 10212 Pkts Tx : 8 Bytes Rx : 856 Pkts Rx : 2 Pkts Tx Drop : 0 Pkts Rx Drop : 0 Group Policy : POLICY1 Tunnel Group : RA Login Time : 10:18:25 UTC Thu Apr 4 2013 Duration : 0h:00m:17s Inactivity : 0h:00m:00s NAC Result : Unknown VLAN Mapping : N/A VLAN : none AnyConnect-Parent Tunnels: 1 SSL-Tunnel Tunnels: 1 :AnyConnect-Parent Tunnel ID : 29.1 Public IP : 192.168.1.88 Encryption : none TCP Src Port : 49262 TCP Dst Port : 443 Auth Mode : userPassword Idle Time Out: 30 Minutes Idle TO Left : 29 Minutes Client Type : AnyConnect Client Ver : 3.1.01065 Bytes Tx : 5106 Bytes Rx : 788 Pkts Rx : 1 Pkts Tx : 4 Pkts Tx Drop : 0 Pkts Rx Drop : 0 :SSL-Tunnel Tunnel ID : 29.2 Assigned IP : 10.1.1.1 Public IP : 192.168.1.88 Encryption : RC4 Hashing : SHA1 Encapsulation: TLSv1.0 TCP Src Port : 49265 TCP Dst Port : 443 Auth Mode : userPassword Idle Time Out: 30 Minutes Idle TO Left : 29 Minutes Client Type : SSL VPN Client Client Ver : Cisco AnyConnect VPN Agent for Windows 3.1.01065 Bytes Tx : 5106 Bytes Rx : 68 Pkts Rx : 1 Pkts Tx : 4 Pkts Tx Drop : 0 Pkts Rx Drop : 0 Filter Name : AAA-user-cisco-E0CF3C05 :NAC Reval Int (T): 0 Seconds Reval Left(T): 0 Seconds SQ Int (T) : 0 Seconds EoU Age(T) : 17 Seconds :Hold Left (T): 0 Seconds Posture Token

ويتم أيضا تثبيت قائمة الوصول الديناميكية لذلك المستخدم:

ASA# show access-list AAA-user-cisco-EOCF3C05 (access-list AAA-user-cisco-EOCF3C05; 1 elements; name hash: 0xf9b6b75c (dynamic access-list AAA-user-cisco-EOCF3C05 line 1 extended permit ip 10.1.1.0 255.255.255.128 10.11.11.0 255.255.255.0 hitcnt=0) 0xf8010475)

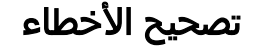

بعد تمكين تصحيح الأخطاء، يمكنك تعقب كل خطوة من جلسة WebVPN.

يوضح هذا المثال مصادقة LDAP مع إسترداد السمة:

ASA# show debug debug ldap enabled at level 255 debug webvpn anyconnect enabled at level 254 #ASA Session Start [63] New request Session, context 0xbbe10120, reqType = Authentication [63] Fiber started [63] Creating LDAP context with uri=ldap://192.168.11.10:389 [63] Connect to LDAP server: ldap://192.168.11.10:389, status = Successful [63] supportedLDAPVersion: value = 3 [63] Binding as Manager [63] Performing Simple authentication for Manager to 192.168.11.10 [63] :LDAP Search [63] [Base DN = [DC=test-cisco,DC=com [Filter = [uid=cisco [Scope = [SUBTREE [User DN = [uid=cisco,ou=People,dc=test-cisco,dc=com [63] Server type for 192.168.11.10 unknown - no password policy [63] Binding as cisco [63] Performing Simple authentication for cisco to 192.168.11.10 [63] Processing LDAP response for user cisco [63] Authentication successful for cisco to 192.168.11.10 [63] :Retrieved User Attributes [63] cn: value = John Smith [63] givenName: value = John [63] sn: value = cisco [63] uid: value = cisco [63] uidNumber: value = 10000 [63] gidNumber: value = 10000 [63] homeDirectory: value = /home/cisco [63] mail: value = jsmith@dev.local [63] objectClass: value = top [63] objectClass: value = posixAccount [63] objectClass: value = shadowAccount [63] objectClass: value = inetOrgPerson [63] objectClass: value = organizationalPerson [63] objectClass: value = person [63] objectClass: value = CiscoPerson [63] loginShell: value = /bin/bash [63] **هام!** يتم تعيين سمات LDAP المخصصة إلى سمات ASA كما هي معرفة في مخطط سمة LDAP: CiscoBanner: value = This is banner 1 [63] mapped to Banner1: value = This is banner 1 [63] CiscoIPAddress: value = 10.1.1.1 [63]

mapped to IETF-Radius-Framed-IP-Address: value = 10.1.1.1 [63] CiscoIPNetmask: value = 255.255.255.128 [63] mapped to IETF-Radius-Framed-IP-Netmask: value = 255.255.255.128 [63] CiscoDomain: value = domain1.com [63] mapped to IPSec-Default-Domain: value = domain1.com [63] CiscoDNS: value = 10.6.6.6 [63] mapped to Primary-DNS: value = 10.6.6.6 [63] CiscoACLin: value = ip:inacl#1=permit [63] ip 10.1.1.0 255.255.255.128 10.11.11.0 255.255.255.0 mapped to Cisco-AV-Pair: value = ip:inacl#1=permit [63] ip 10.1.1.0 255.255.255.128 10.11.11.0 255.255.255.0

```
CiscoSplitACL: value = ACL1 [63]
```

mapped to IPSec-Split-Tunnel-List: value = ACL1 [63] CiscoSplitTunnelPolicy: value = 1 [63] mapped to IPSec-Split-Tunneling-Policy: value = 1 [63] CiscoGroupPolicy: value = POLICY1 [63] mapped to IETF-Radius-Class: value = POLICY1 [63] mapped to LDAP-Class: value = POLICY1 [63] userPassword: value = {SSHA}5s81Fmi/9aG/WfPSy31Gmw1ORI41ywWC [63] ATTR\_CISCO\_AV\_PAIR attribute contains 68 bytes [63] Fiber exit Tx=315 bytes Rx=907 bytes, status=1 [63] Session End [63] انتهت جلسة LDAP. الآن، يعالج ASA ويطبق تلك السمات.

يتم إنشاء قائمة التحكم في الوصول (ACL) الديناميكية (استنادا إلى إدخال ACE في زوج Cisco-AV):

,'webvpn\_svc\_parse\_acl: processing ACL: name: 'AAA-user-cisco-E0CF3C05 list: YES, id -1 webvpn\_svc\_parse\_acl: before add: acl\_id: -1, acl\_name: AAA-user-cisco-E0CF3C05 ,webvpn\_svc\_parse\_acl: after add: acl\_id: 5, acl\_name: AAA-user-cisco-E0CF3C05 refcnt: 1 :WebVPN

webvpn\_rx\_data\_tunnel\_connect CSTP state = HEADER\_PROCESSING ()http\_parse\_cstp\_method 'input: 'CONNECT /CSCOSSLC/tunnel HTTP/1.1... ()webvpn\_cstp\_parse\_request\_field 'input: 'Host: 192.168.1.250... 'Processing CSTP header line: 'Host: 192.168.1.250 ()webvpn\_cstp\_parse\_request\_field 'input: 'User-Agent: Cisco AnyConnect VPN Agent for Windows 3.1.01065... Processing CSTP header line: 'User-Agent: Cisco AnyConnect VPN Agent 'for Windows 3.1.01065 'Setting user-agent to: 'Cisco AnyConnect VPN Agent for Windows 3.1.01065 ()webvpn\_cstp\_parse\_request\_field @input: 'Cookie: webvpn=1476503744@122880... '908F356D1C1F4CDF1138088854AF0E480FDCB1BD@1365070898 @Processing CSTP header line: 'Cookie: webvpn=1476503744@122880 '908F356D1C1F4CDF1138088854AF0E480FDCB1BD@1365070898 @Found WebVPN cookie: 'webvpn=1476503744@122880 '908F356D1C1F4CDF1138088854AF0E480FDCB1BD@1365070898 @WebVPN Cookie: 'webvpn=1476503744@122880@1365070898 '908F356D1C1F4CDF1138088854AF0E480FDCB1BD 'IPADDR: '1476503744', INDEX: '122880', LOGIN: '1365070898 ()webvpn\_cstp\_parse\_request\_field 'input: 'X-CSTP-Version: 1... 'Processing CSTP header line: 'X-CSTP-Version: 1 'Setting version to '1 ()webvpn\_cstp\_parse\_request\_field 'input: 'X-CSTP-Hostname: admin-Komputer... 'Processing CSTP header line: 'X-CSTP-Hostname: admin-Komputer 'Setting hostname to: 'admin-Komputer ()webvpn\_cstp\_parse\_request\_field 'input: 'X-CSTP-MTU: 1367... 'Processing CSTP header line: 'X-CSTP-MTU: 1367 ()webvpn\_cstp\_parse\_request\_field 'input: 'X-CSTP-Address-Type: IPv6,IPv4... 'Processing CSTP header line: 'X-CSTP-Address-Type: IPv6, IPv4 ()webvpn\_cstp\_parse\_request\_field 'input: 'X-CSTP-Local-Address-IP4: 192.168.1.88... ()webvpn\_cstp\_parse\_request\_field

'input: 'X-CSTP-Base-MTU: 1468... ()webvpn\_cstp\_parse\_request\_field 'input: 'X-CSTP-Remote-Address-IP4: 192.168.1.250... ()webvpn\_cstp\_parse\_request\_field 'input: 'X-CSTP-Full-IPv6-Capability: true... ()webvpn\_cstp\_parse\_request\_field input: 'X-DTLS-Master-Secret: F5ADDD0151261404504FC3B165C3B68A90E51... 'A1C8EB7EA9B2FE70F1EB8E10929FFD79650B07E218EC8774678CDE1FB5E Processing CSTP header line: 'X-DTLS-Master-Secret: F5ADDD015126140450 4FC3B165C3B68A90E51A1C8EB7EA9B2FE70F1EB8E10929FFD79650B07E2 '18EC8774678CDE1FB5E ()webvpn\_cstp\_parse\_request\_field 'input: 'X-DTLS-CipherSuite: AES256-SHA:AES128-SHA:DES-CBC3-SHA:DES-CBC-SHA... :Processing CSTP header line: 'X-DTLS-CipherSuite: AES256-SHA:AES128-SHA 'DES-CBC3-SHA:DES-CBC-SHA ()webvpn\_cstp\_parse\_request\_field 'input: 'X-DTLS-Accept-Encoding: lzs... 'Processing CSTL header line: 'X-DTLS-Accept-Encoding: lzs ()webvpn\_cstp\_parse\_request\_field 'input: 'X-DTLS-Header-Pad-Length: 0... ()webvpn\_cstp\_parse\_request\_field 'input: 'X-CSTP-Accept-Encoding: lzs,deflate... 'Processing CSTP header line: 'X-CSTP-Accept-Encoding: lzs,deflate ()webvpn\_cstp\_parse\_request\_field '.input: 'X-CSTP-Protocol: Copyright (c) 2004 Cisco Systems, Inc... :Processing CSTP header line: 'X-CSTP-Protocol '.Copyright (c) 2004 Cisco Systems, Inc

بعد ذلك، يتم تعيين العنوان. لاحظ عدم وجود تجمع IP معرف على ASA. إذا لم يقم LDAP بإرجاع سمة *Cisco* IPAddress (التي تم تعيينها إلى IETF-Radius-Framed-IP-Address واستخدامها لتعيين عنوان IP)، فسيفشل التكوين في هذه المرحلة.

> Validating address: 10.1.1.1 CSTP state = WAIT\_FOR\_ADDRESS webvpn\_cstp\_accept\_address: 10.1.1.1/255.255.255.128 webvpn\_cstp\_accept\_ipv6\_address: No IPv6 Address CSTP state = HAVE\_ADDRESS ign j2alb جلسة عمل WebVPN: WebVPN

SVC: NP setup (np\_svc\_create\_session(0x1E000, 0xb5eafa80, TRUE) webvpn\_svc\_np\_setup SVC ACL Name: AAA-user-cisco-E0CF3C05 SVC ACL ID: 5 SVC ACL ID: 5 !vpn\_put\_uauth success SVC IPv6 ACL Name: NULL SVC IPv6 ACL ID: -1 SVC: adding to sessmgmt SVC: Sending response Sending X-CSTP-FW-RULE msgs: Start Sending X-CSTP-FW-RULE msgs: Done Sending X-CSTP-Quarantine: false Sending X-CSTP-Disable-Always-On-VPN: false Unable to initiate NAC, NAC might not be enabled or invalid policy CSTP state = CONNECTED

### المصادقة والتفويض المنفصلة ASA

من الأفضل في بعض الأحيان فصل عملية المصادقة والتفويض. على سبيل المثال، أستخدم مصادقة كلمة المرور

username cisco password cisco tunnel-group RA general-attributes authentication-server-group LOCAL authorization-server-group LDAP

يكمن الفرق في جلسة عمل LDAP. في المثال السابق، ASA:

- مرتبط ب OpenLDAP مع بيانات اعتماد Manager،
  - تم إجراء بحث عن مستخدم Cisco، و
- مرمز (مصادقة بسيطة) إلى OpenLDAP باستخدام بيانات اعتماد Cisco.

حاليا، مع تفويض LDAP، لم تعد الخطوة الثالثة ضرورية، نظرا لأنه قد تمت مصادقة المستخدم بالفعل عبر قاعدة البيانات المحلية.

تتضمن السيناريوهات الأكثر شيوعا إستخدام رموز RSA المميزة لعملية المصادقة وسمات LDAP/AD للتخويل.

### سمات ASA من LDAP والمجموعة المحلية

من المهم فهم الفرق بين سمات LDAP وخصائص RADIUS.

عند إستخدام LDAP، لا يسمح ASA بالتعيين لأي سمة *RADIUS*. على سبيل المثال، عند إستخدام RADIUS، من الممكن إرجاع السمة *217* (تجمعات العناوين) لزوج *Cisco-av*. تحدد هذه السمة تجمع عناوين IP التي تم تكوينها محليا والتي يتم إستخدامها لتعيين عناوين IP.

باستخدام تخطيط LDAP، من المستحيل إستخدام سمة *زوج-AV* المحددة هذه. يمكن إستخدام سمة *-Cisco-AV* pair مع تخطيط LDAP فقط لتحديد أنواع مختلفة من قوائم التحكم في الوصول.

هذه القيود في LDAP تمنعه من أن يكون مرنا مثل RADIUS. لحل المشكلة يمكن إنشاء نهج المجموعة المحدد محليا على ASA بسمات لا يمكن تعيينها من Idap (مثل تجمعات العناوين). بمجرد مصادقة مستخدم LDAP، يتم تعيينهم لنهج المجموعة هذا (في المثال POLICY1) والسمات غير الخاصة بالمستخدم التي تم إستردادها من نهج المجموعة.

يمكن العثور على قائمة السمات الكاملة التي يدعمها تخطيط LDAP في هذا المستند: <u>دليل تكوين سلسلة Cisco</u> ASA <u>5500</u> باستخدام CLI، 8.4 و 6.8

يمكنك المقارنة بالقائمة الكاملة لسمات RADIUS VPN3000 المدعومة من قبل ASA، ارجع إلى هذا المستند: <u>دليل</u> <u>تكوين السلسلة Cisco ASA 5500 باستخدام CLI، 8.4 و 8.6</u>

ارجع إلى هذا المستند للحصول على قائمة كاملة بسمات RADIUS IETF المدعومة من قبل ASA: <u>دليل تكوين</u> <u>السلسلة Cisco ASA 5500 باستخدام CLI، 8.4 و 8.6</u>

## ASA و LDAP مع مصادقة الشهادة

لا يدعم ASA خاصية إسترداد سمة شهادة LDAP والمقارنة الثنائية مع الشهادة المقدمة من AnyConnect. حيث تكون هذه الوظيفة محجوزة ل Cisco ACS أو ISE (ولملحقات 802.1x فقط) نظرا لإنهاء مصادقة VPN على جهاز الوصول إلى الشبكة (NAD).

هناك حل آخر. عندما تستخدم مصادقة المستخدم الشهادات، يقوم ASA بالتحقق من صحة الشهادة ويمكنه إسترداد سمات LDAP استنادا إلى حقول معينة من الشهادة (على سبيل المثال، CN):

tunnel-group RA general-attributes authorization-server-group LDAP username-from-certificate CN authorization-required tunnel-group RA webvpn-attributes authentication certificate

بعد التحقق من شهادة المستخدم بواسطة ASA، يتم إجراء تخويل LDAP ويتم إسترداد سمات المستخدم (من حقل CN) وتطبيقها.

### تصحيح الأخطاء

تم إستخدام شهادة المستخدم: cn=test1،ou=security، o=cisco،l=krakow،st=pl،c=pl

تم تكوين تعيين الشهادة لتعيين تلك الشهادة إلى مجموعة نفق RA:

crypto ca certificate map MAP-RA 10 issuer-name co tac webvpn certificate-group-map MAP-RA 10 RA التحقق من صحة الشهادة وتخطيطها:

ASA# **show debug** debug ldap enabled at level 255 debug webvpn anyconnect enabled at level 254 debug crypto ca enabled at level 3 debug crypto ca messages enabled at level 3 debug crypto ca transactions enabled at level 3

.(Apr 09 2013 17:31:32: %ASA-7-717025: Validating certificate chain containing 1 certificate(s

Apr 09 2013 17:31:32: %ASA-6-717022: Certificate was successfully validated. Certificate is resident and trusted, serial number: 00FE9C3D61E131CDB1, subject name: .cn=test1,ou=Security,o=Cisco,l=Krakow,st=PL,c=PL

Apr 09 2013 17:31:32: %ASA-6-717028: Certificate chain was successfully validated with .revocation status check

Apr 09 2013 17:31:32: %ASA-6-725002: Device completed SSL handshake with client outside:192.168.1.88/49179

> Apr 09 2013 17:31:32: %ASA-7-717038: Tunnel group match found. Tunnel Group: RA, Peer certificate: serial number: 00FE9C3D61E131CDB1, subject name: cn=test1,ou=Security,o=Cisco,l=Krakow,st=PL,c=PL, issuer\_name: .cn=TAC,ou=RAC,o=TAC,l=Warsaw,st=Maz,c=PL إستخراج اسم المستخدم من الشهادة والتخويل باستخدام LDAP:

Apr 09 2013 17:31:32: %ASA-7-113028: Extraction of username from VPN client certificate has been [requested. [Request 53]

Apr 09 2013 17:31:32: %ASA-7-113028: Extraction of username from VPN client certificate has [started. [Request 53]

Apr 09 2013 17:31:32: %ASA-7-113028: Extraction of username from VPN client certificate has [finished successfully. [Request 53

Apr 09 2013 17:31:32: %ASA-7-113028: Extraction of username from VPN client certificate has [completed. [Request 53

Apr 09 2013 17:31:32: %ASA-6-302013: Built outbound TCP connection 286 for inside:192.168.11.10/389 (192.168.11.10/389) to identity:192.168.11.250/33383 ((192.168.11.250/33383

Apr 09 2013 17:31:32: %ASA-6-113004: AAA user authorization Successful : server = 192.168.11.10 : user = test1

Apr 09 2013 17:31:32: %ASA-6-113003: AAA group policy for user test1 is being set to POLICY1

Apr 09 2013 17:31:32: %ASA-6-113011: AAA retrieved user specific group policy (POLICY1) for user = test1

Apr 09 2013 17:31:32: %ASA-6-113009: AAA retrieved default group policy (MY) for user = test1

Apr 09 2013 17:31:32: %ASA-6-113008: AAA transaction status ACCEPT : user = test1 إسترداد السمات من LDAP:

Apr 09 2013 17:31:32: %ASA-7-734003: DAP: User test1, Addr 192.168.1.88: Session Attribute aaa.ldap.cn = John Smith

Apr 09 2013 17:31:32: %ASA-7-734003: DAP: User test1, Addr 192.168.1.88: Session Attribute aaa.ldap.givenName = John

Apr 09 2013 17:31:32: %ASA-7-734003: DAP: User test1, Addr 192.168.1.88: Session Attribute aaa.ldap.**sn = test1** 

Apr 09 2013 17:31:32: %ASA-7-734003: DAP: User test1, Addr 192.168.1.88: Session Attribute aaa.ldap.**uid = test1** 

Apr 09 2013 17:31:32: %ASA-7-734003: DAP: User test1, Addr 192.168.1.88: Session Attribute aaa.ldap.**uidNumber = 10000** 

Apr 09 2013 17:31:32: %ASA-7-734003: DAP: User test1, Addr 192.168.1.88: Session Attribute aaa.ldap.gidNumber = 10000

Apr 09 2013 17:31:32: %ASA-7-734003: DAP: User test1, Addr 192.168.1.88: Session Attribute aaa.ldap.homeDirectory = /home/cisco

Apr 09 2013 17:31:32: %ASA-7-734003: DAP: User test1, Addr 192.168.1.88: Session Attribute aaa.ldap.mail = jsmith@dev.local

Apr 09 2013 17:31:32: %ASA-7-734003: DAP: User test1, Addr 192.168.1.88: Session Attribute aaa.ldap.objectClass.1 = top

Apr 09 2013 17:31:32: %ASA-7-734003: DAP: User test1, Addr 192.168.1.88: Session Attribute

#### aaa.ldap.objectClass.2 = posixAccount

Apr 09 2013 17:31:32: %ASA-7-734003: DAP: User test1, Addr 192.168.1.88: Session Attribute aaa.ldap.objectClass.3 = shadowAccount

Apr 09 2013 17:31:32: %ASA-7-734003: DAP: User test1, Addr 192.168.1.88: Session Attribute aaa.ldap.objectClass.4 = inetOrgPerson

Apr 09 2013 17:31:32: %ASA-7-734003: DAP: User test1, Addr 192.168.1.88: Session Attribute aaa.ldap.objectClass.5 = organizationalPerson

Apr 09 2013 17:31:32: %ASA-7-734003: DAP: User test1, Addr 192.168.1.88: Session Attribute aaa.ldap.objectClass.6 = person

Apr 09 2013 17:31:32: %ASA-7-734003: DAP: User test1, Addr 192.168.1.88: Session Attribute aaa.ldap.objectClass.7 = CiscoPerson

Apr 09 2013 17:31:32: %ASA-7-734003: DAP: User test1, Addr 192.168.1.88: Session Attribute aaa.ldap.loginShell = /bin/bash

Apr 09 2013 17:31:32: %ASA-7-734003: DAP: User test1, Addr 192.168.1.88: Session Attribute \*{aaa.ldap.userPassword = {CRYPT

Apr 09 2013 17:31:32: %ASA-7-734003: DAP: User test1, Addr 192.168.1.88: Session Attribute aaa.ldap.CiscoBanner = This is banner 1

Apr 09 2013 17:31:32: %ASA-7-734003: DAP: User test1, Addr 192.168.1.88: Session Attribute aaa.ldap.**CiscoIPAddress = 10.1.1.1** 

Apr 09 2013 17:31:32: %ASA-7-734003: DAP: User test1, Addr 192.168.1.88: Session Attribute aaa.ldap.CiscoIPNetmask = 255.255.255.128

Apr 09 2013 17:31:32: %ASA-7-734003: DAP: User test1, Addr 192.168.1.88: Session Attribute aaa.ldap.CiscoDomain = domain1.com

Apr 09 2013 17:31:32: %ASA-7-734003: DAP: User test1, Addr 192.168.1.88: Session Attribute aaa.ldap.**CiscoDNS = 10.6.6.6** 

Apr 09 2013 17:31:32: %ASA-7-734003: DAP: User test1, Addr 192.168.1.88: Session Attribute aaa.ldap.CiscoACLin = ip:inacl#1=permit ip 10.1.1.0 255.255.255.128 10.11.11.0 255.255.255.0

Apr 09 2013 17:31:32: %ASA-7-734003: DAP: User test1, Addr 192.168.1.88: Session Attribute aaa.ldap.**CiscoSplitACL = ACL1** 

Apr 09 2013 17:31:32: %ASA-7-734003: DAP: User test1, Addr 192.168.1.88: Session Attribute aaa.ldap.CiscoSplitTunnelPolicy = 1

Apr 09 2013 17:31:32: %ASA-7-734003: DAP: User test1, Addr 192.168.1.88: Session Attribute aaa.ldap.CiscoGroupPolicy = POLICY1 أنماط الشكل المعينة من CiscO:

Apr 09 2013 17:31:32: %ASA-7-734003: DAP: User test1, Addr 192.168.1.88: Session Attribute aaa.cisco.grouppolicy = POLICY1

Apr 09 2013 17:31:32: %ASA-7-734003: DAP: User test1, Addr 192.168.1.88: Session Attribute aaa.cisco.ipaddress = 10.1.1.1

Apr 09 2013 17:31:32: %ASA-7-734003: DAP: User test1, Addr 192.168.1.88: Session Attribute

Apr 09 2013 17:31:32: %ASA-7-734003: DAP: User test1, Addr 192.168.1.88: Session Attribute aaa.cisco.username1 = test1

Apr 09 2013 17:31:32: %ASA-7-734003: DAP: User test1, Addr 192.168.1.88: Session Attribute = aaa.cisco.username2

Apr 09 2013 17:31:32: %ASA-7-734003: DAP: User test1, Addr 192.168.1.88: Session Attribute aaa.cisco.tunnelgroup = RA

Apr 09 2013 17:31:32: %ASA-6-734001: DAP: User test1, Addr 192.168.1.88, Connection AnyConnect: The following **DAP records** were selected for this connection: **DfltAccessPolicy** 

Apr 09 2013 17:31:32: %ASA-6-113039: Group

### المصادقة الثانوية

إذا كانت المصادقة ثنائية العوامل مطلوبة، فمن الممكن إستخدام كلمة مرور الرمز المميز مع مصادقة LDAP والتفويض الخاص به:

tunnel-group RA general-attributes authentication-server-group RSA secondary-authentication-server-group LDAP authorization-server-group LDAP tunnel-group RA webvpn-attributes authentication aaa بعد ذلك، يجب على المستخدم توفير اسم مستخدم وكلمة مرور من RSA (شيء لدى المستخدم—رمز مميز)، بالإضافة إلى اسم مستخدم/كلمة مرور LDAP (شيء يعرفه المستخدم). كما يمكن إستخدام اسم مستخدم من الشهادة للمصادقة الثانوية. لمزيد من المعلومات حول المصادقة المزدوجة، ارجع إلى <u>دليل تكوين سلسلة Cisco ASA</u>

### معلومات ذات صلة

- <u>دليل تكوين سلسلة Cisco ASA 5500 باستخدام CLI، 8.4 و 8.6</u>
  - <u>دليل مسؤول برنامج OpenLDAP 2.4</u>
    - <u>أرقام المؤسسات الخاصة</u>
  - الدعم التقني والمستندات <u>Cisco Systems</u>

ةمجرتاا مذه لوح

تمجرت Cisco تايان تايانق تال نم قعومجم مادختساب دنتسمل اذه Cisco تمجرت ملاعل العامي عيمج يف نيم دختسمل لمعد يوتحم ميدقت لقيرشبل و امك ققيقد نوكت نل قيل قمجرت لضفاً نأ قظعالم يجرُي .قصاخل امهتغلب Cisco ياخت .فرتحم مجرتم اممدقي يتل القيفارت عال قمجرت اعم ل احل اوه يل إ أم اد عوجرل اب يصوُتو تامجرت الاذة ققد نع اهتي لوئسم Systems الما يا إ أم الا عنه يل الان الانتيام الال الانتيال الانت الما